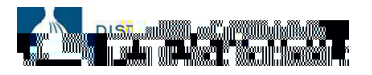

## How To: Reset Your PeopleSoft Password

This job aid provides an overview of the steps required to reset your PeopleSoft Password.

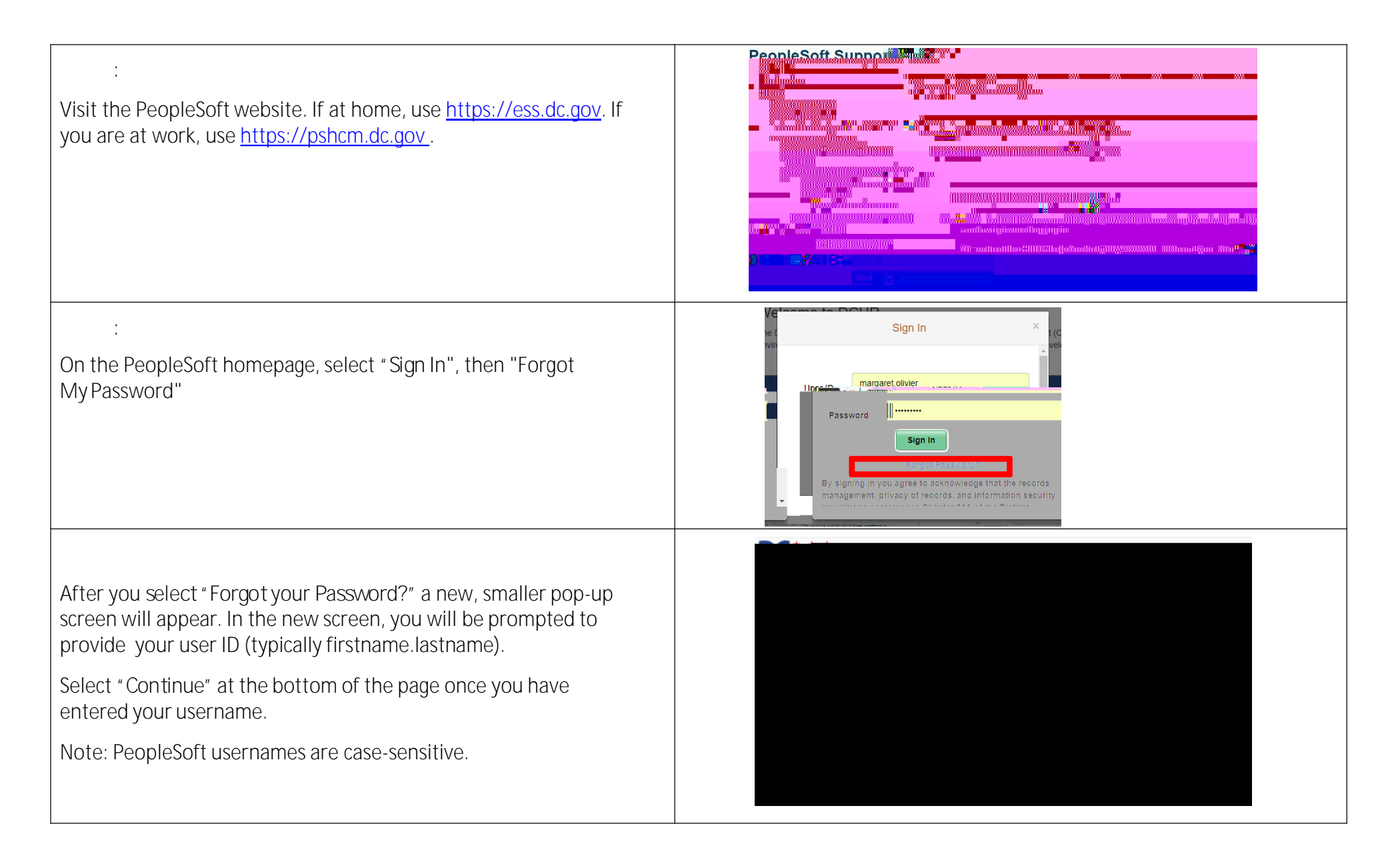

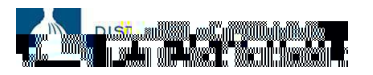

## How To: Reset Your PeopleSoft Password

| Once you have entered your username and selected the<br>"Continue" button, you will be asked for the last 4 digits of<br>your social security number. |
|----------------------------------------------------------------------------------------------------|
| Enter this information in the response area and select "Email<br>New Password."                                                                       |
| PeopleSoft will then share that an email has been sent to your dc.gov account with a temporary, one-time use password.                                |
| Note: Temporary passwords can only be sent to a                                                                                                    |
|                                                                                                    |
|                                                                                                    |
|                                                                                                    |
|                                                                                                    |
|                                                                                                    |
|                                                                                                    |
|                                                                                                    |
|                                                                                                    |
|                                                                                                    |
|                                                                                                    |
|                                                                                                    |
|                                                                                                    |